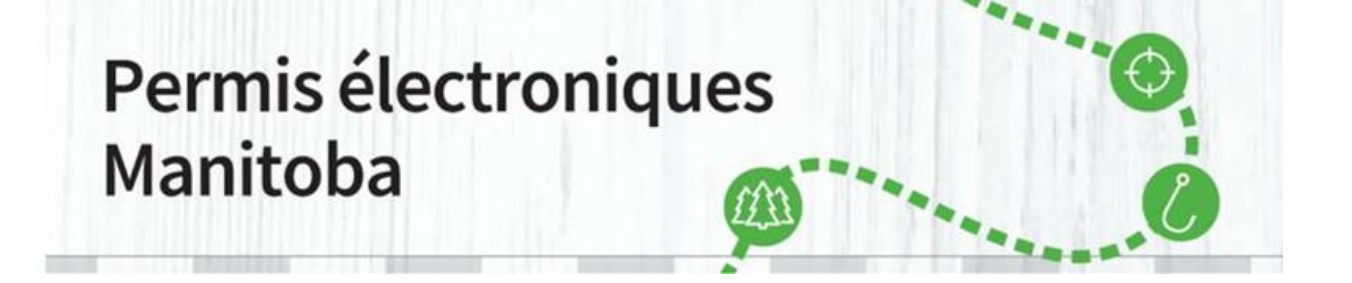

Maintenant que vous avez créé un compte client de Permis électroniques Manitoba, vous pouvez acheter des articles à partir du site de <u>Permis électroniques Manitoba</u>.

1. Pour acheter un permis d'accès aux parcs, sélectionnez « <u>Permis d'accès aux parcs</u> » dans les choix du menu situé en haut de l'écran. Pour effectuer une transaction par l'intermédiaire du site Permis électroniques Manitoba, vous devez avoir une carte Visa ou MasterCard active.

Vous devez également avoir une imprimante pour imprimer les permis que vous achetez. La carte débit Visa n'est pas une option de paiement valide.

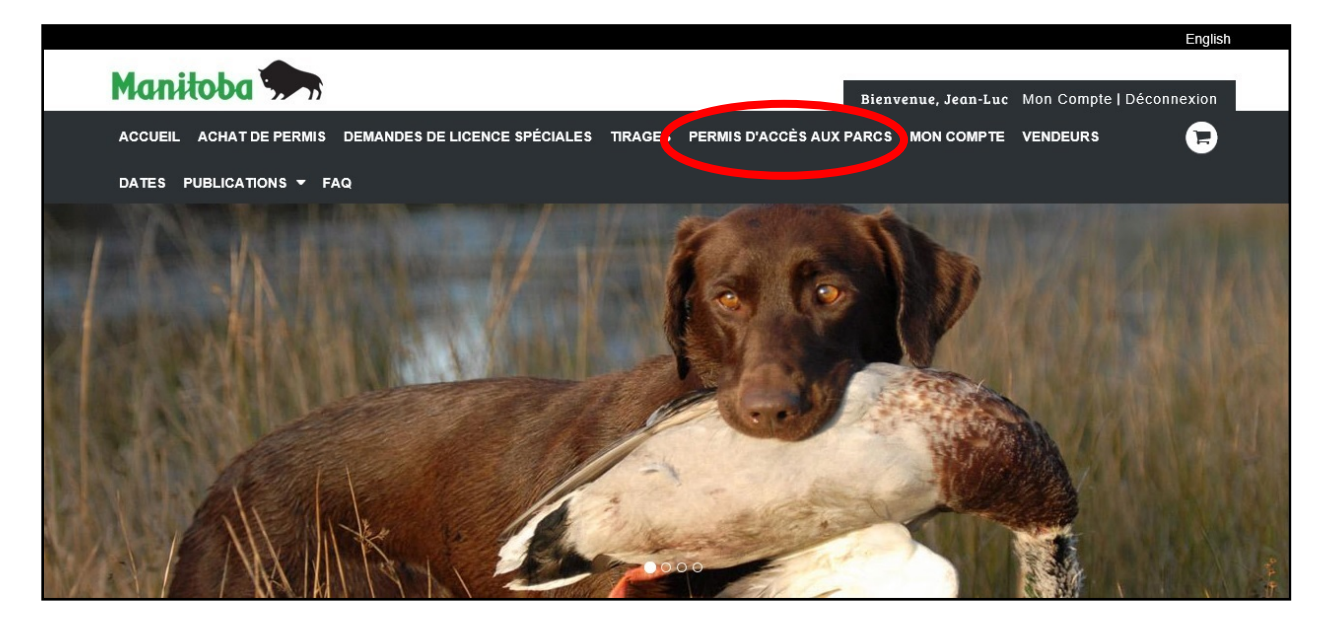

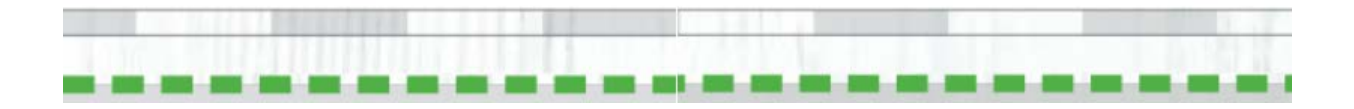

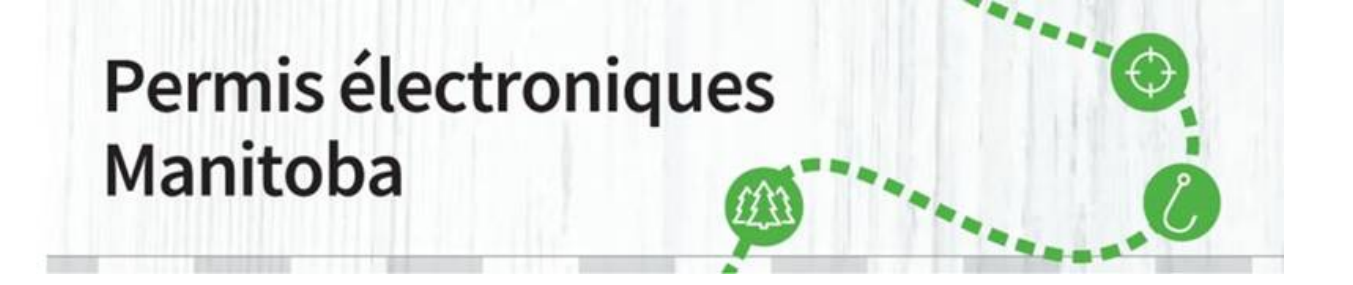

2. Après avoir sélectionné « <u>Permis d'accès aux parcs</u> », sélectionnez le type de permis que vous souhaitez acheter et cliquez sur « Acheter ».

|                                  |                                                                                                    | English                 |
|----------------------------------|----------------------------------------------------------------------------------------------------|-------------------------|
| Manitoba 🐆                       | Bienvenue, Jean-Luc Mon Compte                                                                                                    | Déconnexion             |
| ACCUEIL ACHAT DE PERMIS DEMAND   | DES DE LICENCE SPÉCIALES TIRAGES PERMIS D'ACCÈS AUX PARCS MON COMPTE VENDEURS                                                                                                    |                         |
| DATES PUBLICATIONS - FAQ         |                                                                                                    |                         |
| PERMIS D'ACCÈS AI                | UX PARCS                                                                                                    |                         |
| Permis d'accès pour automobile 💙 | Annuel                                                                                                    |                         |
| Permis d'accès pour autobus      | AP-Permis d'accès annuel pour automobile<br>Année du permis: 2020<br>☐ Le permis d'accès aux parcs n'est valide que pour la ou les<br>plaques d'immatriculation et les dates indiquées. Le numéro de<br>plaque d'immatriculation du véhicule doit correspondre à l'un des<br>numéros de plaque d'immatriculation figurant sur le permis. Le<br>permis n'est pas remboursable. | Acheter                 |
|                                  | Quotidien                                                                                                    |                         |
|                                  | DP-Permis d'accès quotidien pour automobile<br>Année du permis: 2020<br>Le permis d'accès aux parcs n'est valide que pour la plaque<br>d'immatriculation indiquées. Le numéro de plaque<br>d'immatriculation indiquées ur le permis doit correspondre à celui du<br>véhicule. Le permis n'est pas remboursable.                                                               | Acheter                 |
|                                  | Occasionnel (3 jours)                                                                                                    |                         |
|                                  | CP-Permis d'accès occasionnel pour automobile<br>Année du permis: 2020<br>De Le permis d'accès aux parcs n'est valide que pour la plaque<br>d'immatriculation et la date indiquées. Le numéro de plaque<br>d'immatriculation indiqué sur le permis doit correspondre à celui du<br>véhicule. Le permis n'est pas remboursable.                                                | Acheter                 |
|                                  | Annuler                                                                                                    | <u>A</u> ller au panier |

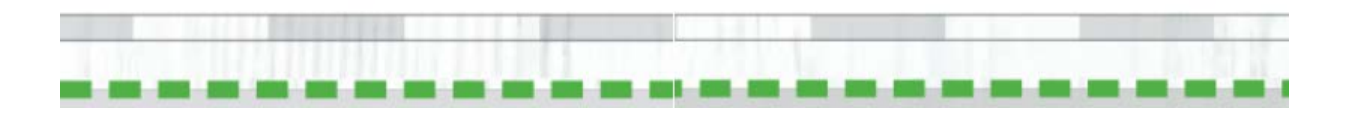

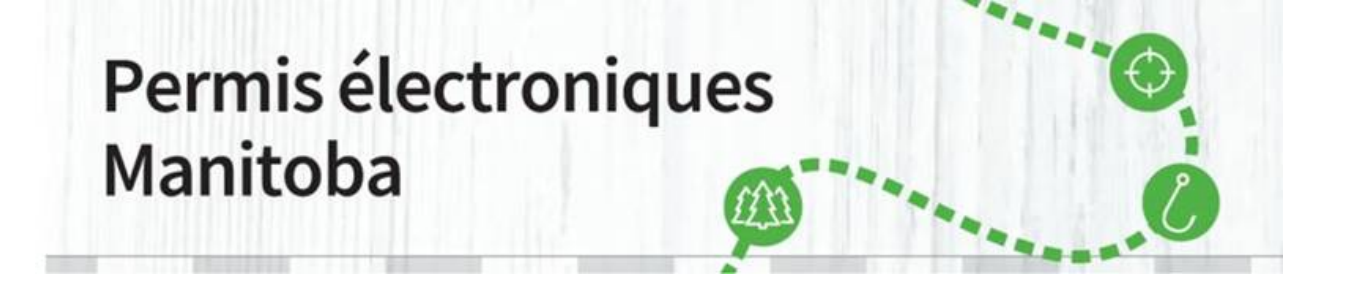

3. Après avoir cliqué sur « Acheter », un avertissement apparaîtra. Veuillez le lire attentivement et cliquer sur « D'accord ». Les permis d'accès aux parcs ne sont valides que pour les plaques d'immatriculation et les dates indiquées sur le permis.

|                                                  |                                                                                                    |                                                                                              |                                             |             | English            |
|--------------------------------------------------|----------------------------------------------------------------------------------------------------|----------------------------------------------------------------------------------------------|---------------------------------------------|-------------|--------------------|
| Manitoba 🗫                                       |                                                                                                    |                                                                                              | Bienvenue. Jean                             | -Luc Mon Co | mpte   Déconnexion |
| ACCUEIL ACHAT DE PERMIS DEMANDE                  | S DE LICENCE SPÉCIALES TIRAGES                                                                                                    | PERMIS D'ACCÈS AUX F                                                                         | PARCS MON COM                               | PTE VENDEU  | rs 🕞               |
| DATES PUBLICATIONS - FAQ                         |                                                                                                    |                                                                                              |                                             |             |                    |
| PERMIS D'ACCÈS AU                                | X PARCS                                                                                                    |                                                                                              |                                             |             |                    |
| Permis d'accès pour automobile 💙                 | Remarquer!                                                                                                    |                                                                                              |                                             |             |                    |
| Permis d'accès pour autobus<br>L<br>le<br>c<br>p | e permis d'accès aux parcs n'est valide que<br>es dates indiquées. Le numéro de plaque d'<br>orrespondre à l'un des numéros de plaque e<br>ermis n'est pas remboursable.                                                                                       | e pour la ou les plaques d'imi<br>immatriculation du véhicule d'immatriculation figurant sur | matriculation et<br>doit<br>r le permis. Le | \$44.50     | Acheter            |
|                                                  | 1                                                                                                    | Annuler                                                                                      | D'accord                                    |             |                    |
|                                                  | DP-Permis d'accès quotidien pour a<br>Année du permis: 2020<br>☐ Le permis d'accès aux parcs n'est valide q<br>d'immatriculation et la date indquées. Le nun<br>d'immatriculation indquée sur le permis doit co<br>véhicule. Le permis n'est pas remboursable. | utomobile –<br>ue pour la plaque<br>héro de plaque<br>rrrespondre à celui du                 | 1 +                                         | \$9.50      | Acheter            |
|                                                  | Occasionnel (3 jours)                                                                                                    |                                                                                              |                                             |             |                    |

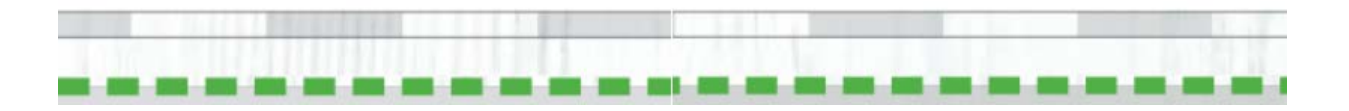

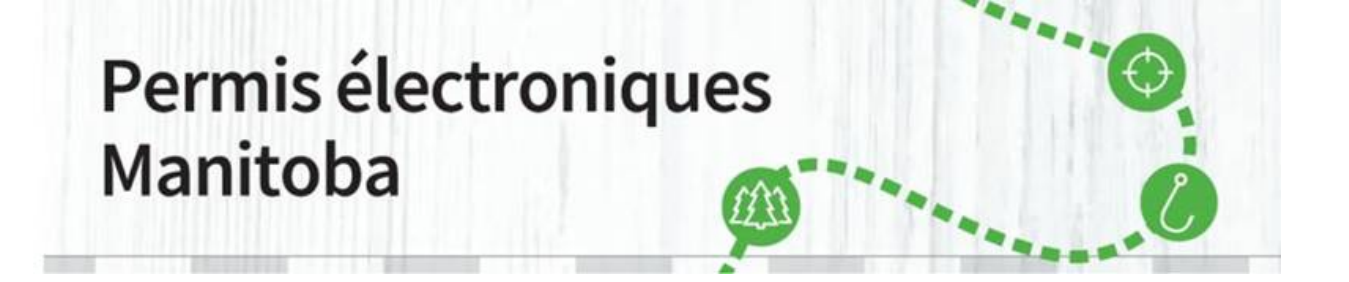

4. Sur l'écran suivant, veuillez remplir le champ de numéro de plaque d'immatriculation et sélectionner votre province. Cliquez sur « D'accord » pour continuer. Une fois que les permis d'accès aux parcs sont achetés, ils **ne peuvent pas** être transférés. Un seul numéro de plaque d'immatriculation est autorisé sur un permis d'accès quotidien ou un permis d'accès occasionnel (valide trois jours). Deux numéros de plaque d'immatriculation sont autorisés sur un permis d'accès annuel.

| Manitoba 🗫                                               |                          | Bienve          | enue, Jean-Luc | Mon Compte       | Déconnexion                  |
|----------------------------------------------------------|--------------------------|-----------------|----------------|------------------|------------------------------|
| ACCUEIL ACHAT DE PERMIS DEMANDES DE LICENCE SPÉCIALES TH | RAGES PERMIS D'ACCÈS AUX | K PARCS         | MON COMPTE     | VENDEURS         | Ð                            |
| DATES BUBLICATIONS - FAQ                                 |                          |                 |                |                  |                              |
| Fournir des details supplémentaires                      |                          |                 |                |                  |                              |
| Acheter Permis > Fournissez des détails supplémentaires  |                          |                 |                |                  |                              |
| Informations sur les produits                            |                          |                 |                |                  |                              |
| AP-Permis d'accès annuel pour automobile (2020)          |                          |                 |                |                  | Quantité: 1<br>Total \$44.50 |
| Premier numéro de plaque d'immatriculation *             |                          |                 |                |                  |                              |
| Province/État de la première plaque d'immatriculation *  | ~                        |                 |                |                  |                              |
| Deuxième numéro de plaque d'immatriculation              |                          |                 |                |                  |                              |
| Province/État de la deuxième plaque d'immatriculation    | ~                        |                 |                |                  |                              |
|                                                          | Annule                   | r <u>Aj</u> out | er au chariot  | Ajouter au panie | er et commander              |

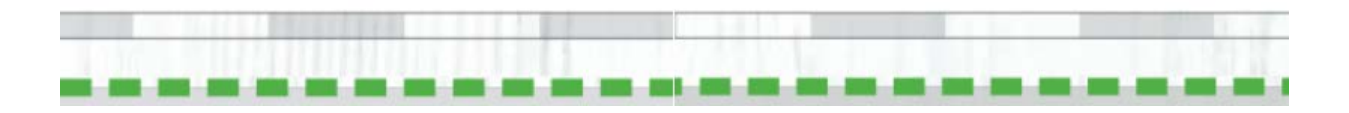

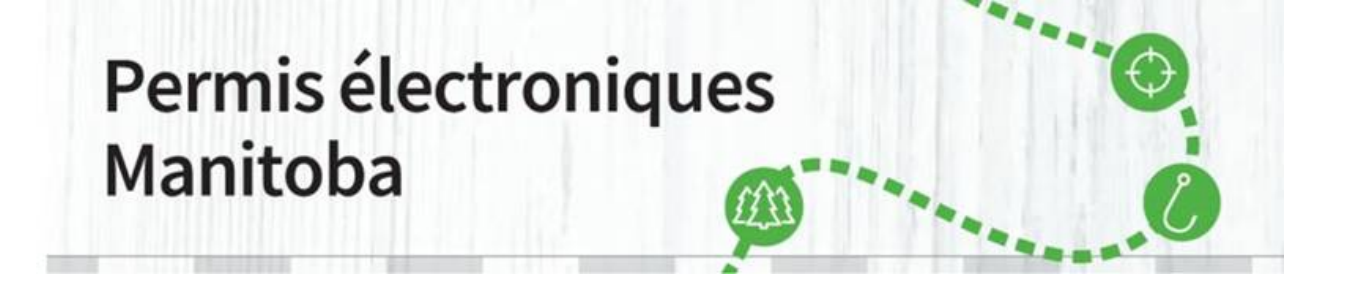

5. Passez en revue votre achat et si tout est correct, cliquez sur « Passer à la caisse ».

| ACCUEIL ACHAT DE PE                                                                                                    | RMIS DEMANDES D       | E LICENCE SPÉ                                                         |                                                                                               | S PERMIS D'ACC                                                                            | ÈS AUX PARCS MON CO                 | OMPTE VENDEUR | as 📭           |
|----------------------------------------------------------------------------------------------------|-----------------------|-----------------------------------------------------------------------|-----------------------------------------------------------------------------------------------|-------------------------------------------------------------------------------------------|-------------------------------------|---------------|----------------|
| DATES PUBLICATIONS                                                                                                    | - FAQ                 |                                                                       |                                                                                               |                                                                                           |                                     |               |                |
| Chariot                                                                                                    |                       |                                                                       |                                                                                               | ж                                                                                         | Abandonner le panier                |               |                |
| Produits dans votre                                                                                                    | panier                |                                                                       |                                                                                               |                                                                                           | Prix / Frais                        | Récapitulatif | de la commande |
| AP - Permis d'accès a<br>automobile                                                                                                    | nnuel pour            |                                                                       |                                                                                               |                                                                                           | \$40.00                             | Total         | \$44.50        |
| Année de licence:202<br>Quantité: 1<br>Item # 1 : Valable iuso:                                                                                                    | 0<br>u'au: 04/30/2021 |                                                                       |                                                                                               |                                                                                           | Frais de<br>transaction<br>+ \$4.50 | Total         | \$44.50        |
| m react                                                                                                    |                       |                                                                       |                                                                                               |                                                                                           |                                     |               |                |
| Inscrivez-vous au                                                                                                    | renouvellement aut    | omatique et ne                                                        | e manquez jamai                                                                               | is un souvenir!<br>Total:                                                                 | \$44.50                             |               |                |
| Inscrivez-vous au<br>Voulez-vous faire un                                                                                                    | renouvellement aut    | omatique et ne                                                        | e manquez jamai                                                                               | is un souvenir!<br>Total:                                                                 | +<br>\$44.50                        |               |                |
| Voulez-vous faire un                                                                                                    | nenouvellement aut    | mise en valeur d<br>enir des projets,<br>es ressources fau            | e manquez jamai<br>u poisson et de la f<br>des programmes et<br>niques du Manitoba            | is un souvenir!<br>Total:<br>faune<br>des études conçus af<br>restent productives e       | +<br>\$44.50                        |               |                |
| Voulez-vous faire un<br>FISTI AND<br>FISTI AND<br>FISTI AND<br>FUNCTION<br>FISTI AND<br>FISTI AND<br>FISTI | renouvellement aut    | mise en valeur d<br>enir des projets,<br>es ressources fau<br>\$10.00 | • manquez jamai<br>u poisson et de la f<br>des programmes et<br>niques du Manitoba<br>\$25.00 | is un souvenir!<br>Total:<br>faune<br>des études conçus af<br>restent productives e<br>(M | +<br>\$44.50                        |               |                |

Veuillez noter qu'il y a une option de don au Fonds de mise en valeur du poisson et de la faune du Manitoba. Les dons sont facultatifs, et tous les fonds recueillis sont consacrés à l'amélioration des activités liées au poisson et à la faune au Manitoba.

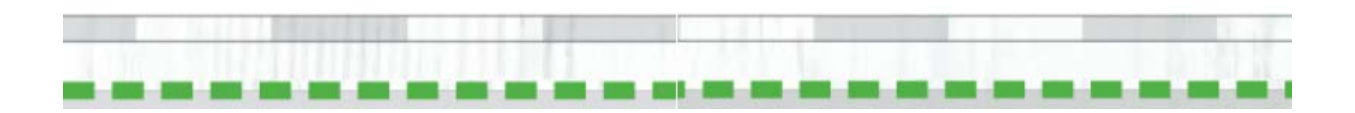

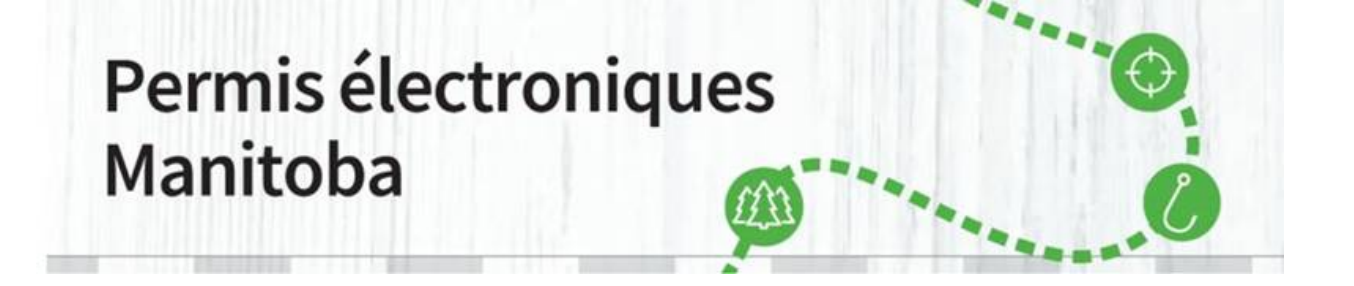

6. Vous serez invité à « Effectuer le paiement ». Entrez les renseignements de votre carte de crédit.

Veuillez noter : lorsque vous entrez un numéro de carte de crédit, N'INSÉREZ PAS D'ESPACES entre les chiffres, faute de quoi vous recevrez un message d'erreur.

Sélectionnez le bouton de confirmation pour continuer, puis cliquez sur « Soumettre le paiement ».

| ACCUEIL ACHAT DE PERMIS DEMANDES DE<br>DATES PUBLICATIONS ▼ FAQ                                | LICENCE SPÉCIALES TIF                                        | RAGES PERMIS D'ACCÈS A                                           | UX PARCS MON CO                      | MPTE VENDEUR  | is (          |
|------------------------------------------------------------------------------------------------|--------------------------------------------------------------|------------------------------------------------------------------|--------------------------------------|---------------|---------------|
| Check-out                                                                                      |                                                              |                                                                  |                                      |               |               |
| Résumé du panier                                                                               |                                                              |                                                                  |                                      | Récapitulatif | de la command |
| AP - Permis d'accès annuel pour                                                                |                                                              |                                                                  | \$40.00                              | Total         | \$44.5        |
| Année de licence:2020<br>Quantité: 1<br>Item # 1: Valable jusqu'au: 04/30/2021                 |                                                              |                                                                  | Frais de<br>transaction<br>+ \$4.50  | Total         | \$44.5        |
| Effectuer le paiement                                                                          |                                                              |                                                                  |                                      |               |               |
| * Champs obligatoires<br>Titulaire de la carte *                                               |                                                              |                                                                  |                                      |               |               |
| Numéro de carte *                                                                              | vsa.                                                         |                                                                  |                                      |               |               |
| Date d'expiration *                                                                            | Sélectionnez un mois 🗸                                       | Sélectionnez l'année 🗸                                           |                                      |               |               |
| Code de sécurité *                                                                             |                                                              |                                                                  |                                      |               |               |
| adresse de facturation d'une carte de crédit                                                   |                                                              |                                                                  |                                      |               |               |
| ZIP / Postal *                                                                                 | R3B 1K4                                                      |                                                                  |                                      |               |               |
| Ajouter une autre option de paiement                                                           |                                                              |                                                                  |                                      |               |               |
| Toutes les ventes sont finales et non-rem                                                      | ooursables.                                                  | Montant total dû                                                 | \$44.50                              |               |               |
| Abonnement de renouvellement automati                                                          | que du produit                                               |                                                                  |                                      |               |               |
| Les produits / permis suivants sont admissibles au<br>souscrire au renouvellement automatique. | renouvellement automatique.                                  | Veuillez sélectionner le produit                                 | que vous souhaitez                   |               |               |
| AP-Accès annuel pour automobile                                                                |                                                              | Souscrire Souscrire                                              |                                      |               |               |
| Confirmation                                                                                   |                                                              |                                                                  |                                      |               |               |
| J'ai lu et compris l'ensemble des avertissem<br>achat. Je suis responsable des malentendus     | ents, de l'information, des p<br>ou des erreurs qui se produ | olitiques et des règles se rap<br>visent. Je consens à paver tou | portant à mon<br>us les frais et les |               |               |

Veuillez noter : les frais d'administration (4,50 \$) seront versés pour l'hébergement, la maintenance et le soutien du nouveau système de délivrance de permis électroniques géré par un vendeur tiers au nom du gouvernement.

7. Votre transaction d'achat est terminée. Sélectionnez le bouton d'impression des permis pour imprimer votre permis d'accès aux parcs. Pendant votre séjour dans le parc, vous devez afficher l'impression de votre permis d'accès sur le pare-brise de votre véhicule. Il n'est

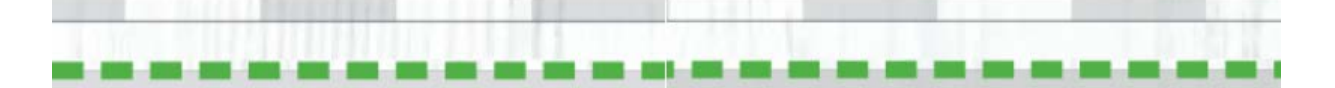

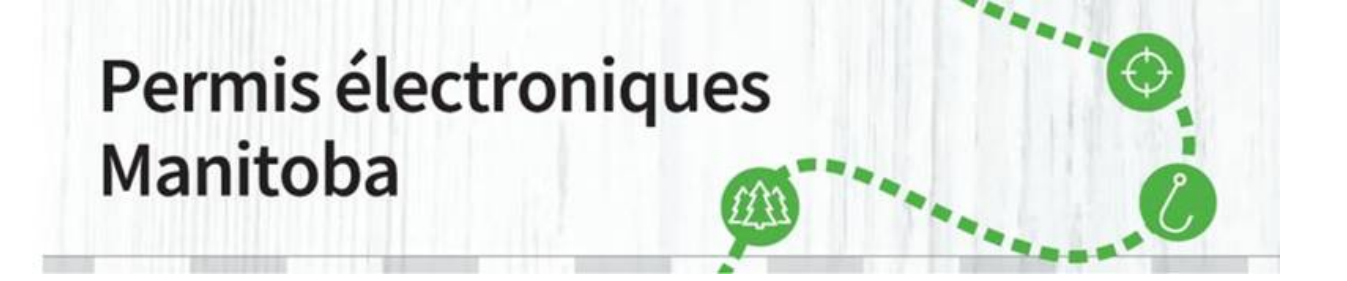

valable que pour le numéro de plaque d'immatriculation du véhicule et les dates figurant sur le permis. Il est valable **pour tous les parcs provinciaux du Manitoba**.

| ACCUEIL PURCHASE LICENCE DEMANDES DE LICENCE S                                 | PECIALES DRAWS           | PARK PERMITS           | MY ACCOUN                  | ISSUERS            | G                |
|--------------------------------------------------------------------------------|--------------------------|------------------------|----------------------------|--------------------|------------------|
| KEY DATES PUBLICATIONS - FAQ                                                   |                          |                        |                            |                    |                  |
| Votre commande est terminée.                                                   |                          |                        |                            | ⊖ Ir               | nprimer cette pa |
| /ous recevrez un email de confirmation sous peu.                               |                          |                        |                            |                    |                  |
| Commande n ° 8-2407                                                            |                          |                        |                            | Récapitulatif de l | a commande       |
| AP - Permis d'accès annuel pour<br>automobile                                  | C                        | Imprimer tous les prod | uits<br>).00               | Total              | \$44.50          |
| Année de licence:2020                                                          |                          | 5-                     |                            | Total payé         | \$44.50          |
| Quantité: 1<br>Item # 1 : Valable jusqu'au: 04/30/2021<br>No de permis 1683231 |                          | transa<br>+ S          | als de<br>action<br>\$4.50 | Total dû           | \$0.00           |
| Détails de paiement                                                            |                          |                        |                            |                    |                  |
|                                                                                |                          |                        |                            |                    |                  |
| Mastercard                                                                     |                          |                        |                            |                    |                  |
| Jean-Luc Picard<br>B3L 3W3                                                     |                          |                        |                            |                    |                  |
| Les paiements effectués par carte de crédit seront affichés sur votre rele     | evé ainsi : RAO*MB LICEN | SING.                  |                            |                    |                  |
|                                                                                |                          |                        |                            |                    |                  |
|                                                                                |                          | Continuer vos          | achats                     |                    |                  |

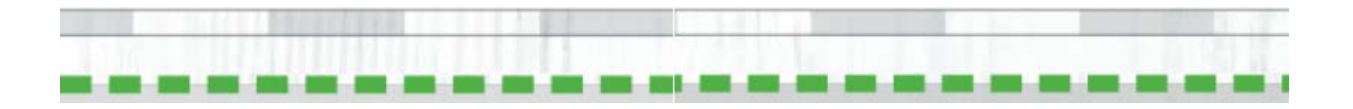

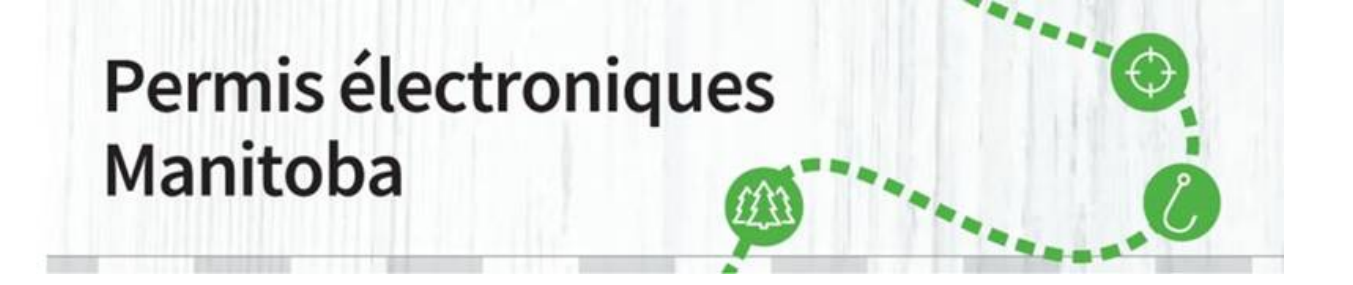

8. Une fenêtre surgissante s'ouvrira. Sélectionnez « Ouvrir ». Vous pouvez également sauvegarder votre permis d'accès si vous souhaitez conserver une copie de secours dans votre ordinateur.

| Internet Explorer                                 | × |
|---------------------------------------------------|---|
| What do you want to do with PDFLicensesPrint.pdf? |   |
| From: uatcan-hfmb-cui.reserveamerica.com          |   |
| Open<br>The file won't be saved automatically.    |   |
| → Save                                            |   |
| $\rightarrow$ Save as                             |   |
| Cancel                                            |   |

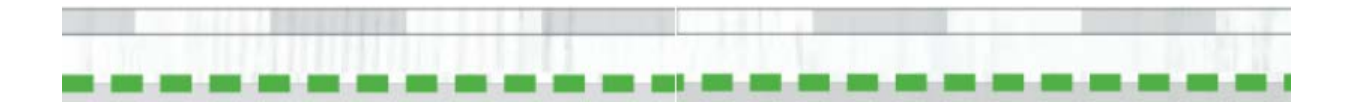

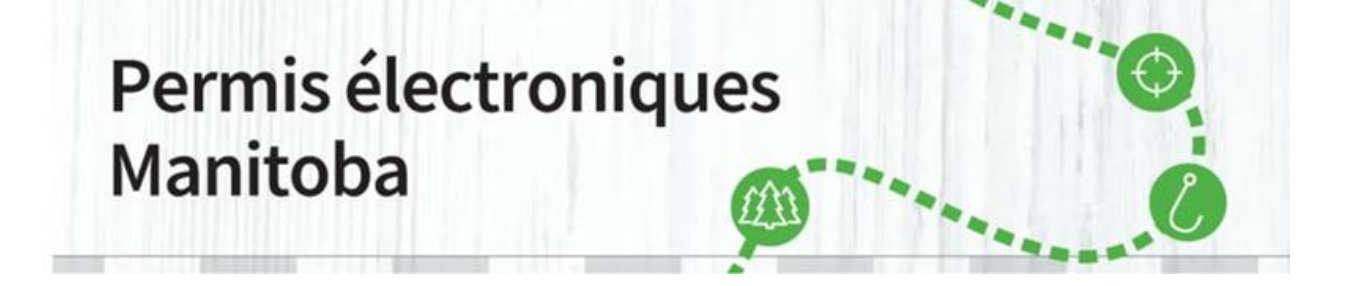

9. Votre permis d'accès ouvrira dans un nouvel onglet. Sélectionnez-le et imprimez-le. Pendant votre séjour dans le parc, vous devez afficher l'impression de votre permis d'accès sur le pare-brise de votre véhicule. Il n'est valable que pour le numéro de plaque d'immatriculation du véhicule et les dates figurant sur le permis. Il est valable **pour tous les parcs provinciaux du Manitoba**. Le courriel de confirmation N'EST PAS votre permis d'accès.

| Parks Parcs                                                                                                    |                                               |
|----------------------------------------------------------------------------------------------------|-----------------------------------------------|
| Permis d'accès annuel pou                                                                                                    | r                                             |
| automobile                                                                                                    |                                               |
| Permis d'accès annuel pour automobile                                                                                                    |                                               |
| Manitoba 🐨                                                                                                    |                                               |
| Licence Plate No's / N° de plaques d'immatriculation                                                                                                    |                                               |
| Bombers                                                                                                    |                                               |
| Province (Province) / State (État): MB<br>Province (Province) / State (État):                                                                                                    |                                               |
| Expiry Date / Date d'expiration                                                                                                    |                                               |
| AVR. 30, 2021                                                                                                    |                                               |
| 30 AVR. 2021                                                                                                    |                                               |
| VALID IN ALL PROVINCIAL PARKS<br>LICENCE PLATE NUMBER AND DATE ON THIS PERMIT MUST BE<br>PERMIT IS NON-REFUNDABLE                                                                                                    | VISIBLE                                       |
| VALABLE DANS TOUS LES PARCS PROVINCIAUX<br>LE NUMÉRO DE PLAQUE D'IMMATRICULATION ET LA DAT<br>FIGURANT SUR CE PERMIS DOIVENT ÊTRE VISIBLES<br>LE PERMIS NEST PAS REMBOURSABLE                                                                                                    | E                                             |
| 1683231                                                                                                    |                                               |
| FEE (Incl. 5% G.S.T.) / DROITS (Incl. T.P.S. de 5%;);<br>ADMIN FEE / DROITS D'ADMINISTRATION;<br>TOTAL / TOTAL;                                                                                                    | \$40,00<br>\$4,50<br><b>\$44,50</b>           |
| G.S.T. Reg. No / N° d'inscription aux fins de la TPS : R 107863847                                                                                                    |                                               |
| For details on Manitoba Parks rules and regulations, please vis<br>www.manitobaparks.com                                                                                                    | it                                            |
| Pour des détails sur les règles et règlements des parcs du Manitoba,<br>consulter le site www.manitobaparks.com                                                                                                    | veuillez                                      |
|                                                                                                    |                                               |
| Information collected is protected by the protection of privacy provision<br>Freedom of Information and Protection Privacy Act. / Les renseignement<br>sont protégies par les dispositions relatives à la protection de la uie privée<br>dans la Loi sur l'accès à l'information et la protection de la vie privé | s of The<br>s recueillis<br>contenues<br>vée. |
| This information is available in alternate formats, upon request / Ces rens<br>sont offerts en d'autres formats, sur demande                                                                                                    | eignements                                    |

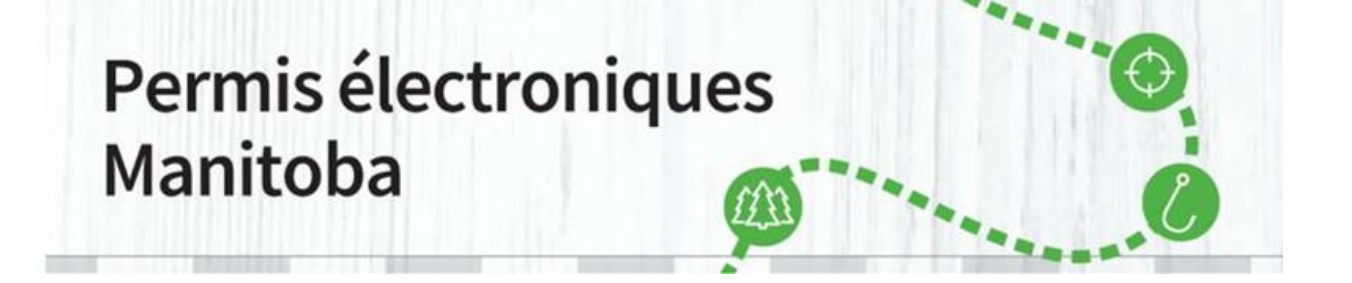

- 10. Remboursement : Si vous avez acheté un permis d'accès aux parcs par erreur, veuillez téléphoner au 1 800 214-6497.
  - Les permis d'accès aux parcs constituent une vente finale et ne sont pas remboursables.

#### **COMMENT RÉIMPRIMER UN PERMIS D'ACCÈS AUX PARCS**

Les dates et les numéros des plaques d'immatriculation **ne peuvent pas** être modifiés une fois la transaction d'achat terminée. Maintenant que vous avez acheté votre permis d'accès aux parcs sur le site <u>Permis électroniques Manitoba</u>, vous devez l'imprimer. Pendant votre séjour dans le parc, vous devez afficher l'impression de votre permis d'accès sur le pare-brise de votre véhicule. Il n'est valable que pour le numéro de plaque d'immatriculation du véhicule et les dates figurant sur le permis. Il est valable **pour tous les parcs provinciaux du Manitoba**. Le courriel de confirmation **N'EST PAS** votre permis d'accès.

11. Si vous n'avez pas imprimé votre permis d'accès, ou si vous devez le réimprimer, vous devez vous connecter à votre compte. Sélectionnez « <u>Connectez-vous ou créez un compte</u> » en haut à droite de l'écran.

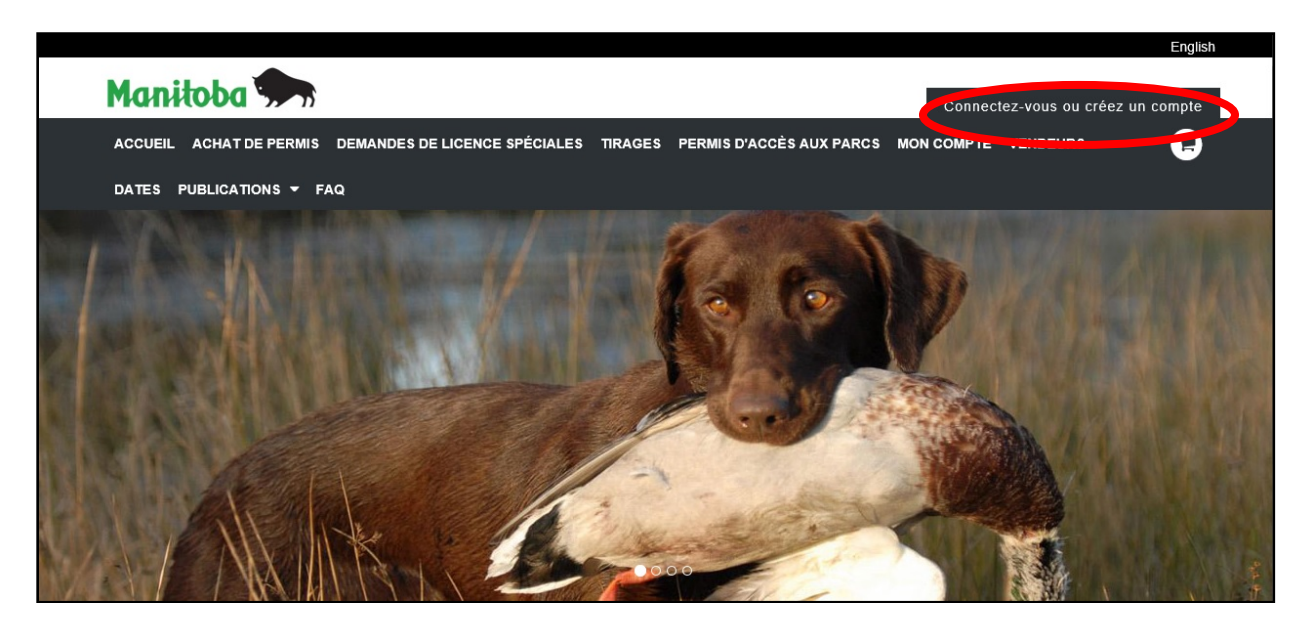

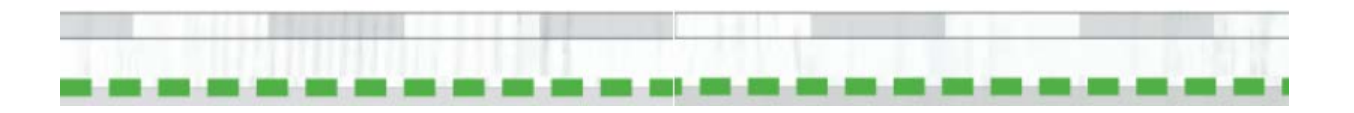

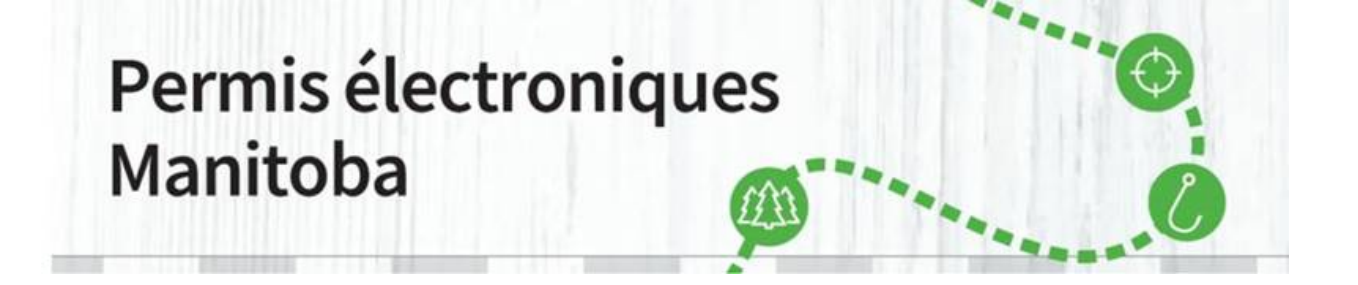

12. Après avoir sélectionné « <u>Connectez-vous ou créez un compte</u> », remplissez les champs avec l'identifiant et le mot de passe que vous avez choisis et cliquez sur « Se connecter ».

|                                                                                                    |         |                                                                                                    |                                                              |                    | English      |
|----------------------------------------------------------------------------------------------------|---------|----------------------------------------------------------------------------------------------------|--------------------------------------------------------------|--------------------|--------------|
| Manitoba 🗫                                                                                                    |         |                                                                                                    | Connect                                                      | tez-vous ou crée   | ez un compte |
| ACCUEIL ACHAT DE PERMIS DEMANDES DE LICENCE SPÉCIALES                                                           | TIRAGES | PERMIS D'ACCÈS AUX PARCS                                                                                           | MON COMPTE                                                   | VENDEURS           | F            |
| DATES PUBLICATIONS - FAQ                                                                                        |         |                                                                                                    |                                                              |                    |              |
| Se connecter  Choisissez un identifiant *  No de client # *  Mot de passe *  Mot de passe oublié?  Se connecter |         | Nouveau clien<br>Vous ne connaissez pas votre n<br>de permis électroniques du Man<br>Créez un compte ou Recherche: | I <b>t</b><br>uméro de client du<br>itoba?<br>z votre profil | système de délivra | ance         |

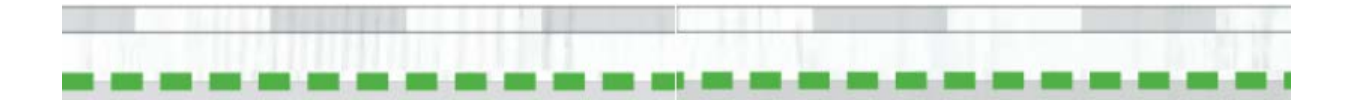

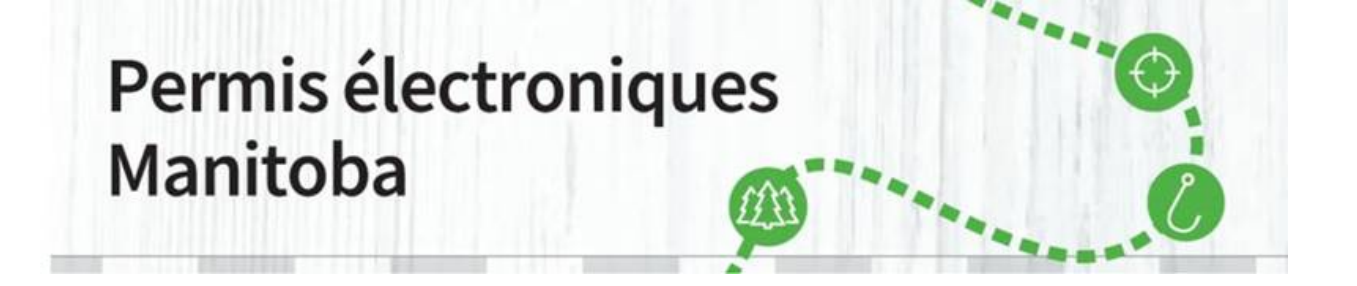

13. Après avoir cliqué sur « Se connecter », vous verrez une page indiquant les renseignements relatifs à votre compte. Veuillez les lire attentivement et cliquer sur « Confirmer les renseignements ».

| hamps obligatoires                                                                                                    |                                                                                                    |                                                                                            |                  |   |   |
|----------------------------------------------------------------------------------------------------|----------------------------------------------------------------------------------------------------|--------------------------------------------------------------------------------------------|------------------|---|---|
| Renseignements perso                                                                                                    | nnels                                                                                                    |                                                                                            |                  |   | 6 |
| Prénom *<br>Jean-Luc                                                                                                    | Deuxième prénom                                                                                                    | Nom de familie * Picard                                                                    |                  |   |   |
| Date de naissance *                                                                                                    | ****                                                                                                    |                                                                                            |                  |   |   |
| Identification                                                                                                    |                                                                                                    |                                                                                            |                  |   |   |
| No de client: #########                                                                                                    | (                                                                                                    |                                                                                            |                  |   |   |
| No de identification: ####                                                                                                    | 10046                                                                                                    | Mise à jour                                                                                |                  |   |   |
| Ajouter un mode d'identific                                                                                                    | ation                                                                                                    |                                                                                            |                  |   |   |
| Countied                                                                                                    |                                                                                                    |                                                                                            |                  |   |   |
|                                                                                                    |                                                                                                    |                                                                                            |                  |   |   |
| Cournel<br>utlisateur@damaine                                                                                                    | ]                                                                                                    |                                                                                            |                  |   |   |
| Courriel<br>Utilisateur (2)domaine<br>Coordonnées<br>Numéros de téléphone<br>Au moins un numéro est<br>Téléphone fixe                                                                                                    | requis *<br>Téléphone au travail                                                                                                    | Téléphone portable                                                                         |                  | _ |   |
| Cournel Ullisatou ()domaine Ulisatou ()domaine Coordonnées Numéros de teléphone Au moire su uang are uau Mossages textes (ass) are uau                                                                                                    | requis *<br>Téléphone au travail<br>20 Uliser le téléphone port                                                                                                    | Téléphone portable<br>(ser), ess avec                                                      | ]                |   |   |
| Cearrel utilisateur (Edormane Coordonnies Numéros de téléphone Au moine un marire ést Téléphone file (usin) are ésait Mossages baites (usin) are ésait Adresse municipale                                                                                                    | requis "<br>Telephone au travail<br>20 Uliser le lelephone port                                                                                                    | Telisfione portable<br>over, see asse<br>atie                                              |                  | _ |   |
| Courdennel ultisatou (Edornane ultisatou (Edornane Coordonneles Numéros de téléphone Au moins un numéro est feléphone fue gang ser case (sen par case Adresse municipale Numéro et tue "Coordonnel tue "Coordonnel"                                                                      | reguis *<br>Téléphone au travait<br>El Unimer de Veléphone port                                                                                                    | Teléphone portable<br>(err) erro aver<br>atos                                              | Pp; -            |   |   |
| Courteel utilisation (Edomaine utilisation (Edomaine Coordonneles Numéros de téléphone Au moins un numéro est féléphone fue (para) ser caus Mossages bustos (para) ser caus Adresse municipale Numéro et rue * 200 Solutions                                                             | requis *<br>Telepance au travail<br>El Uliser le biogénere port                                                                                                    | THisphone portable<br>(sety, see area<br>atile<br>Code postal or Zp*<br>R3 3 W3            | Pays *<br>Canada |   |   |
| Courteel utilisation (Bdomane utilisation (Bdomane Coordonwies Numéros de téléphone A mains un numéro est reléphone frae usen are ave usen are ave Adressee municipale Numéro et rue * 200 Sultesus Cres Ville * Wonipag                                                                 | requis " Teliphone au travall EU Ulleer le biegnone port Durario et rue, ligne 2 Region " Kanitoza                                                                                                    | Teléphone portable<br>erro, sere aver<br>actie<br>Code postal eu Zp *<br>RJ SVJ<br>Conté   | Pego -<br>Cansos |   |   |
| Courteel utilisateur (Bdomane Utilisateur (Bdomane Coordonnes Numéros de téléphone Ar moins un numéro ést Téléphone Sne (ann part dans Mossages taxtes (ann part dans Adresse municipale Numéro et rae * 200 Suditeur Cres Vite * Wrongin Adresse postale                                | requis " Telephone au travail Usine te lelephone por Usine te lelephone por Region * Region * Region *                                                                                                    | Telephone portable<br>(seep see aver<br>attice<br>Code postal ou Zp**<br>(K3 3W3<br>Conti  | Pays -<br>Canuta | v |   |
| Coordonnies<br>Coordonnies<br>Numéros de téléphon<br>Ar meire un numéro str<br>Téléphone tau<br>man pare dans<br>Mossages taxtes<br>Adresse municipale<br>Numéro et rus *<br>200 Saulteaux Cres<br>Vite *<br>Voncjes<br>Adresse postale                                                  | requis * Téléphone au travail Utiliser le téléphone port Utiliser le téléphone port Region * Region *  | Teléphone portable<br>(per y area aver<br>active<br>Code postal eu Zp *<br>(K3 SW3<br>Comb | Pays *<br>Canada |   |   |
| Courtel Ultisatou (Edomane Ultisatou (Edomane Coordonneles Numéros de téléphone Au moins un numéro est Téléphone fue (para) ser avav Mossages taxtes man, para ava Adresse municipale Numéro et rue * 200 Seulteaux Cres Vite * Vite * Vite * Adresse postale kiento Modes de communicat | reguis * Téléphone au travail EU Uniter le biologione por EU Uniter le biologione por Eulopio Region * Region * | Téléphene portaile<br>(err, ers aver<br>atile<br>Code portai eu Zp ·<br>R3 SV3<br>Conté    | Pays -<br>Cansos | × |   |

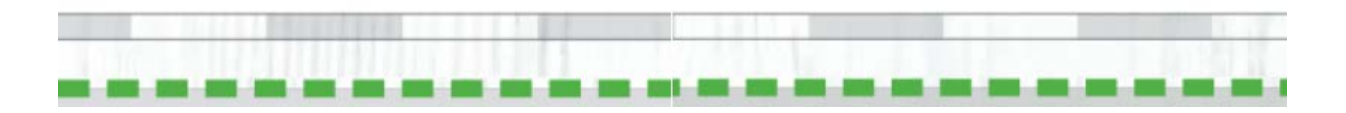

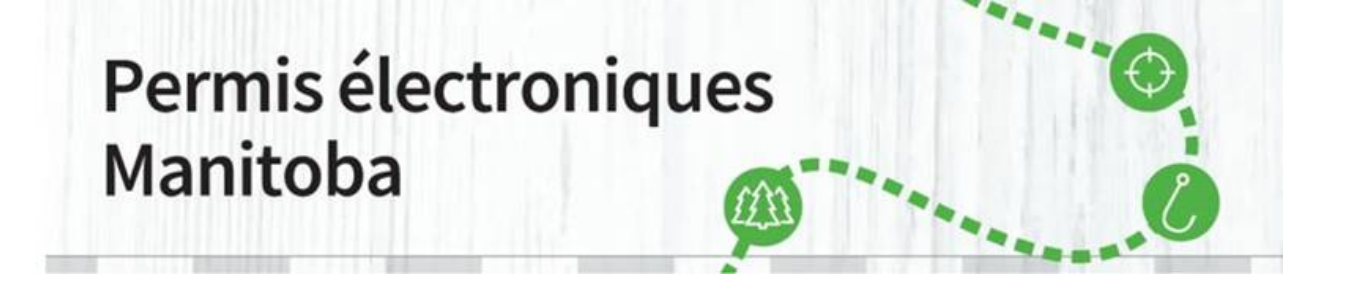

14. À l'écran suivant, cliquez sur « Permis (n<sup>bre</sup>) » dans le menu de gauche.

|                                          | Bienvenue, Jean-Luc Mon Compte   Décon                                                      | nexio |
|------------------------------------------|---------------------------------------------------------------------------------------------|-------|
| ACCUEIL ACHAT DE PERMIS DEMANI           | DES DE LICENCE SPÉCIALES TIRAGES PERMIS D'ACCÈS AUX PARCS MON COMPTE VENDEURS               | G     |
| DATES PUBLICATIONS - FAQ                 |                                                                                             |       |
| Mon compte                               | Relevé de compte                                                                            |       |
| Relevé de compte                         | Renseignements personnels                                                                   |       |
| Mes commandes                            |                                                                                             |       |
| Voir tout (2)                            | No de client                                                                                |       |
| Des produits (2)                         | Prénom Deuxième prénom Nom de famille                                                       |       |
| Mes niveaux de priorité                  | Jean-Luc Picard<br>Suffixe                                                                  |       |
| Mes produits                             | Adresse e-mail                                                                              |       |
| Questionnaires de prise                  | utilisateur@domaine                                                                         |       |
| Mettre à jour mon profil                 | Téléphone fixe # Téléphone de travail # Téléphone portable # (###) ### #### (###) ### ##### |       |
| Mettre à jour le mot de passe            |                                                                                             |       |
| Renseignements sur la carte de<br>crédit | Cette information est-elle correcte? Mise à jour                                            |       |
| Déconnexion                              |                                                                                             |       |

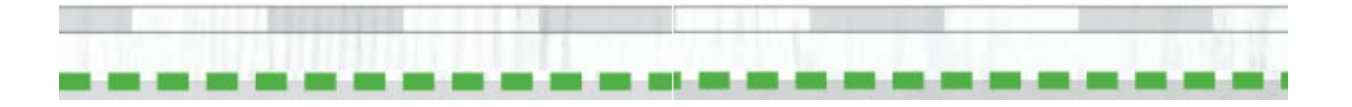

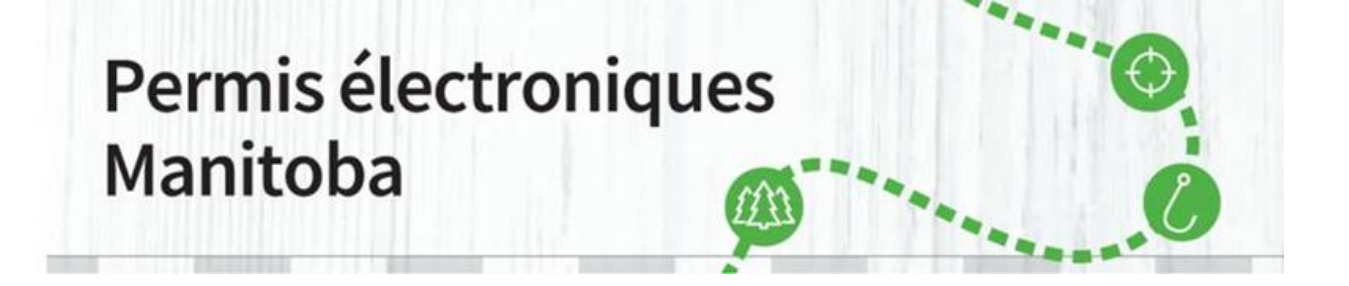

15. Pour imprimer votre permis d'accès aux parcs, cliquez sur le bouton d'impression des permis.

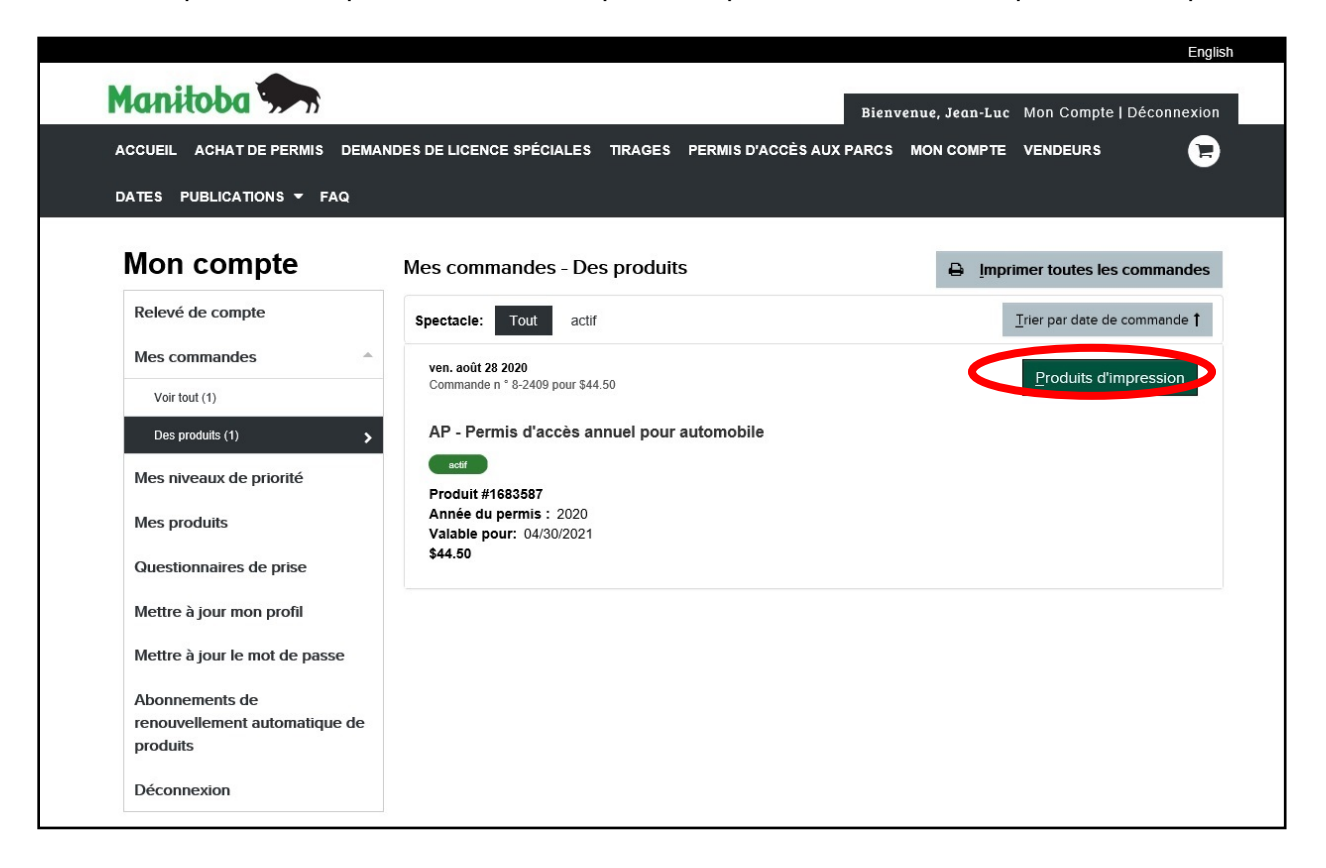

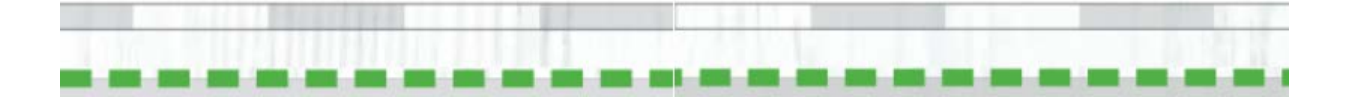

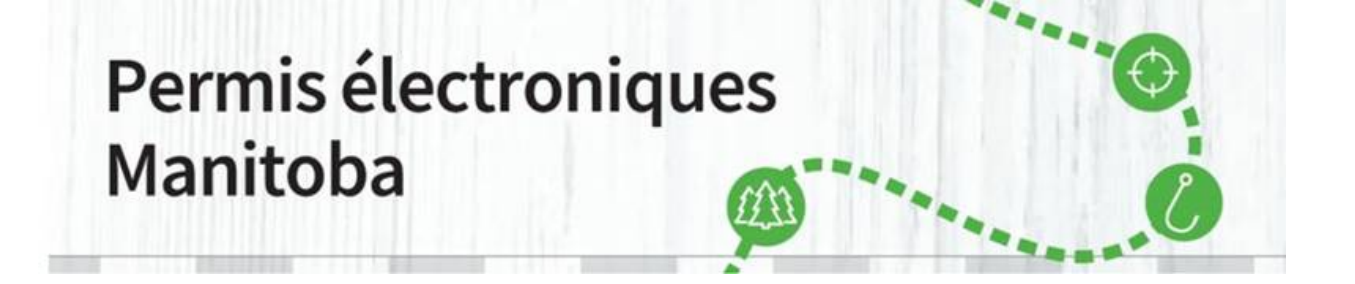

16. Si vous avez déjà imprimé votre permis d'accès aux parcs et que vous souhaitez le réimprimer, cliquez sur le bouton de réimpression des permis.

| CUEIL ACHAT DE PERMIS DEMAN   | NDES DE LICENCE SPÉCIALES TIRAGES PERMIS D'ACCÈS AUX PARCS            |       |                           | 6           |
|-------------------------------|-----------------------------------------------------------------------|-------|---------------------------|-------------|
| ATES PUBLICATIONS - FAQ       |                                                                       |       |                           |             |
| Non compte                    | Mes commandes - Des produits                                          | 🖶 imp | rimer toutes les comma    | ndes        |
| Relevé de compte              | Spectacle: Tout actif                                                 |       | Trier par date de command | de <b>†</b> |
| Mes commandes                 | ven. août 28 2020                                                     | 6     |                           |             |
| Voir tout (1)                 | Commande n * 8-2409 pour \$44.50                                      |       | Produits de reimpressio   | n           |
| Des produits (1)              | AP - Permis d'accès annuel pour automobile                            |       |                           |             |
| Mes niveaux de priorité       | actif                                                                 |       |                           |             |
| Mes produits                  | Produit #163367<br>Année du permis : 2020<br>Valable pour: 04/30/2021 |       |                           |             |
| Questionnaires de prise       | \$44.50                                                               |       |                           |             |
| Mettre à jour mon profil      |                                                                       |       |                           |             |
| Mettre à jour le mot de passe |                                                                       |       |                           |             |
| Abonnements de                |                                                                       |       |                           |             |
| renouvellement automatique de |                                                                       |       |                           |             |

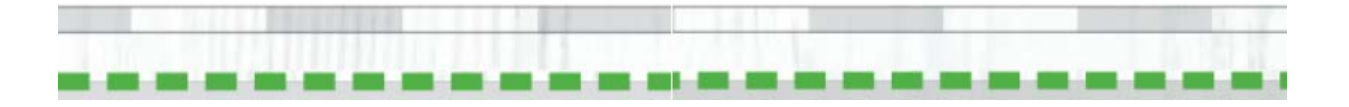

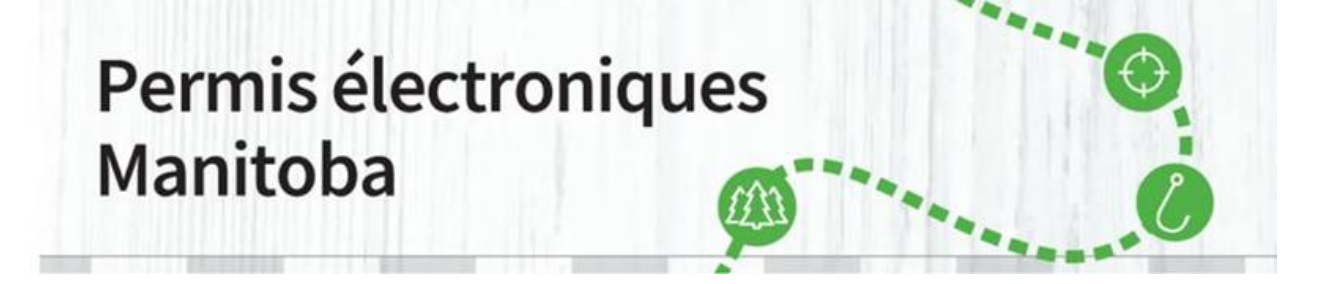

17. Une fenêtre surgissante s'ouvrira. Sélectionnez « Ouvrir ». Vous pouvez également sauvegarder votre permis d'accès si vous souhaitez conserver une copie de secours dans votre ordinateur.

| Internet Explorer                                 | × |
|---------------------------------------------------|---|
| What do you want to do with PDFLicensesPrint.pdf? |   |
| From: uatcan-hfmb-cui.reserveamerica.com          |   |
| Open<br>The file won't be saved automatically.    |   |
| → Save                                            |   |
| $\rightarrow$ Save as                             |   |
| Cancel                                            |   |

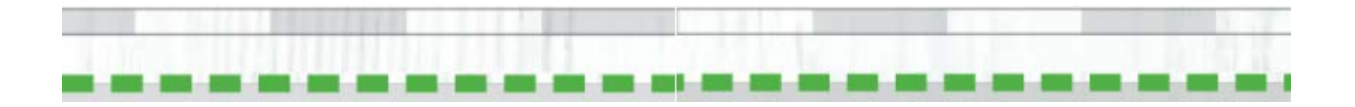

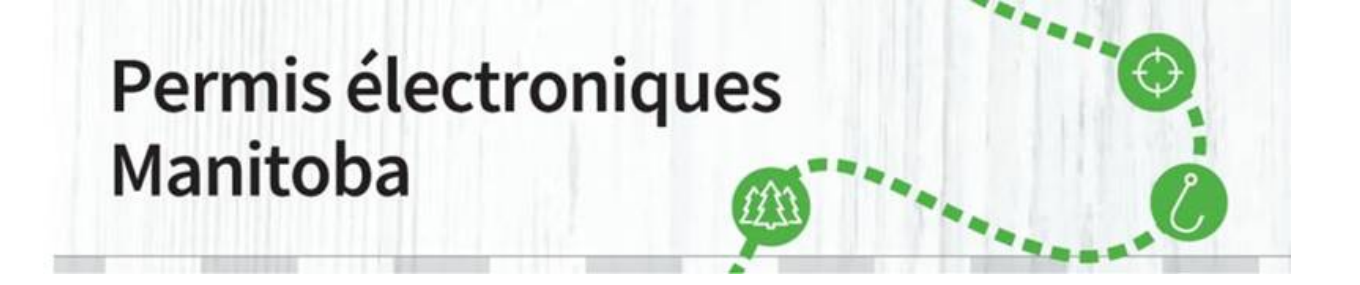

18. Votre permis d'accès ouvrira dans un nouvel onglet. Sélectionnez-le et imprimez-le. Pendant votre séjour dans le parc, vous devez afficher l'impression de votre permis d'accès sur le pare-brise de votre véhicule. Il n'est valable que pour le numéro de plaque d'immatriculation du véhicule et les dates figurant sur le permis. Il est valable **pour tous les parcs provinciaux du Manitoba**. Le courriel de confirmation **N'EST PAS** votre permis d'accès.

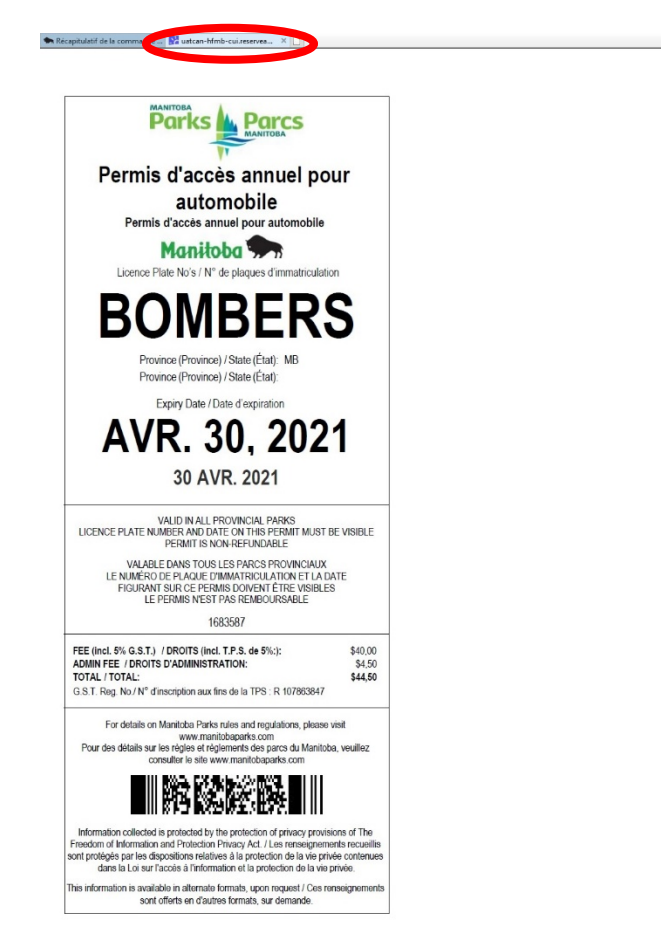

Si vous avez d'autres questions, veuillez envoyer un courriel à elicensing@gov.mb.ca.

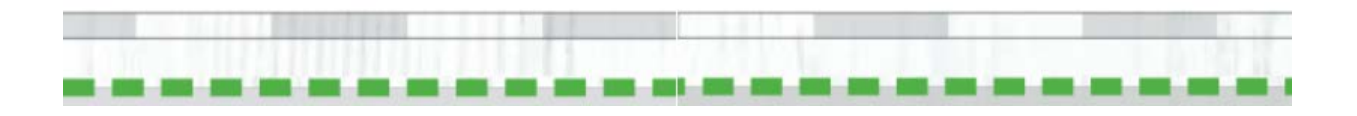